Gestão dos Direitos dos Artistas

Estatuto dos Profissionais da Área da Cultura (EPAC) Informação do Departamento de Apoio ao Cooperador sobre o novo modelo de emissão de faturas e recibos

#### **1. DEFINIR A GDA COMO ADQUIRENTE**

Antes de proceder à emissão do recibo assegure-se de que a GDA está definida como cliente na sua área de emissão de recibos.

Dados do Adquirente de Bens ou de Serviços:

#### GDA

Sede ou Domicílio: Avenida Defensores de Chaves, n.º 46, A/B 1000-120 Lisboa — Portugal NIF: 503 594 504

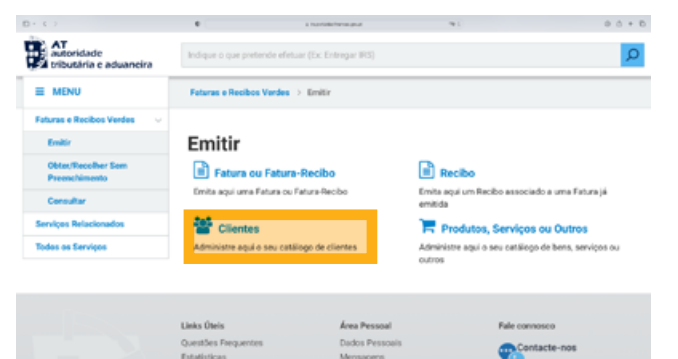

#### 2. INICIE O PREENCHIMENTO DO RECIBO Selecione a opção "SIM"

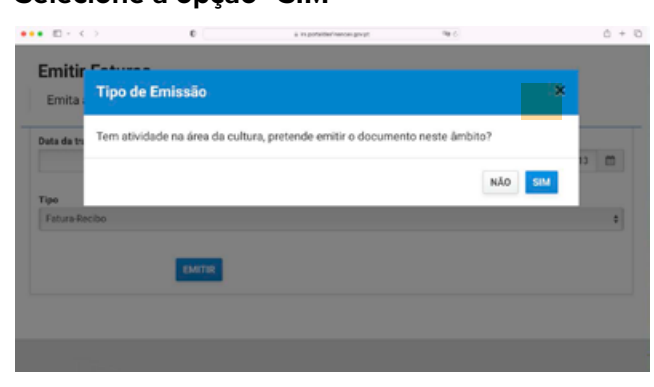

## **3. ISENÇÃO IVA** Selecione isenção artigo 9.º.

 $\square : < :$ 

| E i nariskrienajost                                                                                                    | (e)                            |          |
|----------------------------------------------------------------------------------------------------|--------------------------------|----------|
| Emitir Faturas                                                                                                    |                                | CANCELAR |
| Emita aqui uma Fatura ou Fatura-Recibo                                                                                                    |                                |          |
| NF Norse                                                                                                    |                                |          |
| Domicilio fiscal/Estabelecimento estável                                                                                                    |                                |          |
|                                                                                                    |                                |          |
| Atividade exercida                                                                                                    |                                |          |
| 4                                                                                                    |                                |          |
| Artigo 6.º do Decreto-Lei n.º 198,90, de 19 de Junho                                                                                                    |                                |          |
| Exigibilidade de caixa                                                                                                    | rações > Atividade             |          |
|                                                                                                    |                                |          |
| INR Regime tortecano                                                                                                    | Taxa de Descorto               |          |
| hit - Regime forticario<br>hit - não conferendireito a dedução                                                                                                    | Taxa de Desconto<br>Comercial  |          |
| hik - Kegima tohesino<br>hik - ndo confere direkto a deduşão<br>hik - Regâma de Isenção                                                                                                    | Taxa de Desconto<br>Comercial  |          |
| MA - Regime Software<br>MA - No confere derive a dedução<br>MA - Regime de Isenção<br>Isonto Artigo 14.º do CIVA (su similar)<br>Isonto Artigo 15.º do CIVA (su similar)                                                                                                    | Taxa de Desconto<br>Comercial  |          |
| No Regime Advance<br>No Regime de la dedução<br>No Regime de la senção<br>Isonto Artigo 15.º do CIVA (pu similar)<br>Isonto Artigo 15.º do CIVA (pu similar)<br>Isonto Artigo 15.º do CIVA (pu similar)                                                                                                    | Taxa de Desconto<br>Comercial  |          |
| htti- kiiggine kohtaisia<br>htti- eliko oosiniree dinkii a dinkugko<br>htti- Ragime de isengko<br>Isento Artigo 11-1 de CAV (pu similar)<br>hento Artigo 11-3 de CAV (pu similar)<br>hento Artigo 12-56 CAV (pu similar)<br>hite salet de information is en embel                                                                                                    | Taxa de Desconto<br>Comercial  |          |
| Init - Hagens Extension<br>INIt - Hold control within a deskuplo<br>INIt - Hold control within a deskuplo<br>Initia Artigo 151'- do CIVA (su similar)<br>Initia Artigo 151'- do CIVA (su similar)<br>Martin Artigo 151'- do CIVA (su similar)<br>Mate superto, reference de la control<br>Escarato e de manuer en la control Andresia de Visuario<br>Basense de la manuer en la control Andresia de Visuario<br>Initia de la control de la control de la control<br>Initia de la control de la control de la control<br>Basense de la manuer en la control Andresia de Visuario<br>Initia de la control de la control de la control<br>Basense de la manuer en la control andresia de Visuario<br>Initia de la control de la control de la control<br>Basense de la manuer en la control de la control<br>Basense de la manuer en la control de la control<br>Basense de la control de la control de la control<br>Basense de la control de la control de la control<br>Basense de la control de la control de la control<br>Basense de la control de la control de la control<br>Basense de la control de la control de la control<br>Basense de la control de la control de la control de la control<br>Basense de la control de la control de la control de la control de la control de la control de la control de la control de la control de la control de la control de la control de la control de la control de la control de la control de la control de la control de l | Taxa de Desconto<br>Comercial  |          |
| PA Nagona Sofarano<br>PA Nagona Sofarano<br>PA Nagona Col-sanado<br>PA Nagona Col-sanado<br>PA Nago                                                                                                    | Taxa de Desconto<br>Comarcial  |          |
| In A - raiks control denise a discuplio<br>In A - raiks control denise a discuplio<br>In A - raiks control denise discuplio<br>barrier A (Frage 151: 460 CAR), pa similary<br>barrier A (Frage 157: 460 CAR), pa similary<br>barrier A (Frage 155: 500 CAR), pa similary<br>Mole applier, their bibrande (La similar)<br>Bargene de margene de la con-Applicate de frageme<br>Bargene de margene de la con-Applicate de frageme<br>Bargene de margene de la con-Applicate de frageme                                                                                                    | Taxa de Desconto<br>Conserolal |          |
| No Regime Stream:<br>No Adv. control: Advance Stream, Stream, Stre                                                                                                    | Taxa de Desconto<br>Comercial  |          |

### **4. PRODUTOS SERVIÇOS OU OUTROS** Clique em "Adicionar".

| ererenterer / beschigdo                                                                                                    | Valor s/Imposto          | Valor          | do Im |     |
|----------------------------------------------------------------------------------------------------|--------------------------|----------------|-------|-----|
| ADICIONAR                                                                                                    |                          |                |       |     |
|                                                                                                    |                          |                |       |     |
|                                                                                                    |                          |                |       |     |
| S ×                                                                                                    |                          |                |       |     |
|                                                                                                    |                          |                |       |     |
|                                                                                                    |                          |                |       |     |
| se de incidência em IRS                                                                                                    |                          | Retenção       | na fo |     |
| se de incidência em IRS                                                                                                    | "                        | Retenção       | na fo |     |
| se de incidência em IRS<br>Selecione "Servi                                                                                                    | ço".                     | Retenção       | na fo |     |
| se de incidência em IRS<br>Selecione "Servi                                                                                                    | ço".                     | Retenção       | PROCU | IRA |
| se de incidência em IRS<br>Selecione "Servi<br>Dados de Identificação                                                                                   | ço".                     | Retenção       | PROCU | IR/ |
| se de incidência em IRS<br>Selecione "Servi<br>Dados de Identificação                                                                                   | ço".                     | Retenção       | PROCU | IR/ |
| se de incidência em IRS<br>Selecione "Servi<br>Dados de Identificação<br>Tipo                                                                           | ÇO".<br>D                | Retenção<br>f. | PROCU | IR/ |
| se de incidência em IRS<br>Selecione "Servi<br>Dados de Identificação<br>Tipo<br>V Produto<br>Servo                                                     | ÇO".                     | Retenção<br>f. | PROCU | IRA |
| se de incidência em IRS<br>Selecione "Servi<br>Dados de Identificação<br>Tipo<br>Servo<br>Outros                                                        | ÇO".                     | Retenção<br>f. | PROCU | IRA |
| se de incidência em IRS<br>Selecione "Servi<br>Dados de Identificação<br>Tipo<br><pre>     Produto     Serviço     Outros     Impostos Especiais </pre> | ÇO".                     | Retenção<br>f. | PROCU | IRJ |
| Selecione "Servi<br>Dados de Identificação<br>✓ Produto<br>Servo<br>Outros<br>Impostos Especiais<br>Impostos, Taxas e Encargos Par                      | ÇO".<br>Tipo Re<br>Outro | Retenção<br>f. | PROCU | IRJ |

## **5. INSERIR A REFERÊNCIA**

Se recebe direitos como Ator escreva ADV (ator)

Se recebe direitos como bailarino escreva **ADV (bailarino)** 

Se recebe direitos como músico escreva **FNG (Músico)** 

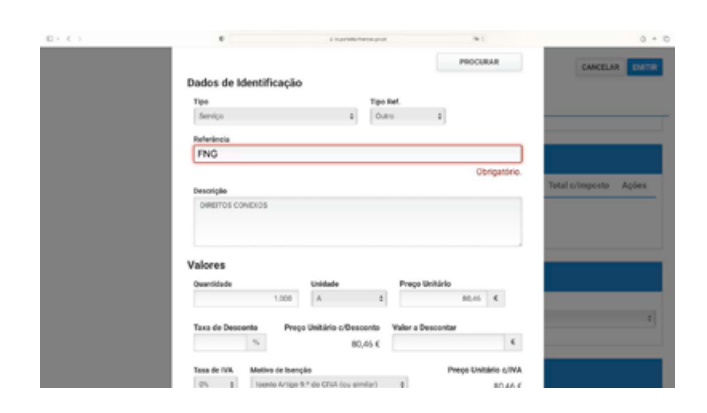

## 6. DESCRIÇÃO

No campo "Descrição", escreva "Direitos Conexos"

|                 |                                                                                                    |           | PROCURAR |                   |
|-----------------|----------------------------------------------------------------------------------------------------|-----------|----------|-------------------|
| Dados de Ident  | ificação                                                                                                    |           |          |                   |
| Tipo            |                                                                                                    | Tipo Ref. |          |                   |
| Serviço         |                                                                                                    | 0.810     |          |                   |
| Referência      |                                                                                                    |           |          | Tetal crimposte A |
| Descrição       |                                                                                                    |           |          |                   |
| DIREITOS CONEXO | s                                                                                                    |           |          |                   |
|                 |                                                                                                    |           |          |                   |
|                 |                                                                                                    |           |          |                   |
| Valores         |                                                                                                    |           |          |                   |
|                 | and the second second sec | Reaco     | Unitário |                   |

## 7. VALORES

Insira o valor.

No campo "preço", escreva o valor bruto dos direitos a receber.

No campo "Quantidade", deve aparecer 1,000.

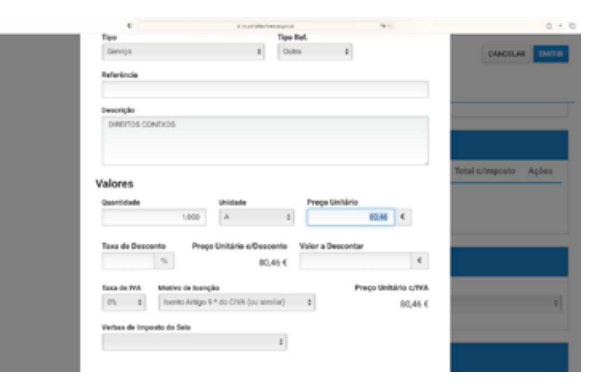

### 9. CONTRIBUIÇÕES DO SETOR DA CULTURA

No quadro relativo às Contribuições do Sector da Cultura, selecione as opções mostradas na imagem abaixo:

| Emita aquí uma Fatura ou Fatura-Recibo                                                                                                    |                               |
|----------------------------------------------------------------------------------------------------|-------------------------------|
| Contribuições do Setor da Cultura 🔺                                                                                                    |                               |
| Definição das contribuições a reter ou a pagar                                                                                                    |                               |
| O documento a emitir respeita a prestação de serviços ou produção e venda de bens no la<br>do Estatuto dos Profesionais de Ácea da Cultura (EPAC)?<br>O Son                              | mbilo dos artigos 2º n.os 1 e |
| O Nilo                                                                                                    |                               |
| O documento a emitir respeita a propriedade intelectual (art 4* do EPAC)                                                                                                    | -                             |
| <ul> <li>Opta pera apricação do Crixiu ao rendemento da propresade interectual (art 5</li> <li>O adouivente dispõe ou deve dispor de contabilidade organizada para efeitos de</li> </ul> | IRS ou IRC                    |

## 8. IRS

Base de Incidência: 50% (Sobre 50% –. art.101° – D, n°1, do CIRS).

**Caso seja devida retenção na fonte escolha:** Taxa de Retenção: 16,5%

# Caso não seja devida retenção na fonte escolha:

escolha a opção "Dispensa de Retenção – art. 101.º B, nº 1, al. a) e b), do CIRS".

#### **10. PAGAMENTO**

 $\mathbb{D} \leftarrow \mathbb{C}$ 

Em pagamento, clique em "Adicionar".

| Emitir Fat                                         | uras         |                       | 0                                                  | INCELAR EMIT     |
|----------------------------------------------------|--------------|-----------------------|----------------------------------------------------|------------------|
| Emita aqui una Fat                                 | ura ou Fatur | a-Recibo              |                                                    |                  |
| Pagamento                                          |              |                       |                                                    |                  |
| Melo de Pagamento                                  |              |                       | Montante                                           | Aqões            |
|                                                    |              |                       |                                                    |                  |
| ADICIDINAR                                         |              |                       | Total dos Montantes:<br>0,00 €                     |                  |
| Totais da Fatura-                                  | Recibo       |                       | Total dos Montanies:<br>0,00 €                     |                  |
| ADICIONAA<br>Totalis da Fatura-<br>Valor Illipido: | Recibo       | Retenção na fonte 183 | Total dos Montantes:<br>0,00 €<br>Valor da Contrib | uição da Cultura |

Escolha transferência bancária.

Montante: indique o valor líquido a receber (valor obtido após a retenção).

**IBAN:** Indique, para transferência bancária, o IBAN de uma conta de que seja titular.

|     |                             | 1 hyperblack   | enqui (k)             |         | 0.4                           |
|-----|-----------------------------|----------------|-----------------------|---------|-------------------------------|
| Ad  | licionar Meio de Pag        | amento         |                       | ×       | CANCELAR EMTS                 |
|     | Por favor, confira os campo | e assinalados. |                       | ×       | sc.                           |
|     | io de Pagamento             |                |                       |         |                               |
| 1   | anaterência Bancária        |                |                       | •       |                               |
| Mar | wtante                      |                |                       |         | Anotante Achen                |
|     | 73,82 €                     |                |                       |         | and a second second           |
| 84  | N                           |                |                       |         | ontantes:<br>0.00 €           |
|     | 158                         |                |                       |         |                               |
|     |                             |                | CANCELAR              | GUARDAR |                               |
|     | Valor Illipuldo             | c INA          | Retenção na fonte IRS | Val     | or da Contribuição da Cultura |
|     | 80.46                       | C 0,00 C       | 6.64.6                |         | 0.00 €                        |

#### **11. CONFERIR E EMITIR**

Confira os dados do seu recibo e clique em "Emitir".

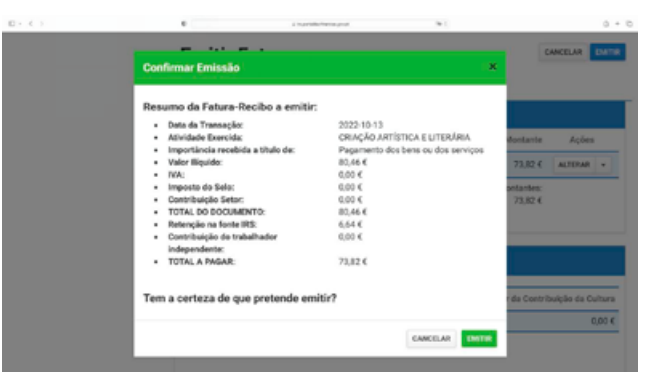

Para quaisquer esclarecimentos adicionais contacte o seu Gestor de Repertório ou do Apoio ao Cooperador.

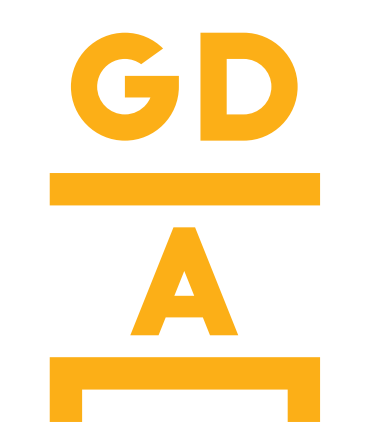

Gestão dos Direitos dos Artistas